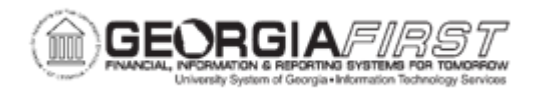

## EX.060.014 - Viewing a Travel Authorization

| Purpose                      | <ul> <li>To identify the viewable information on a travel authorization through this View / Print option.</li> <li>To identify where the approval history is located for a travel authorization.</li> <li>To view a travel authorization.</li> </ul>                                                                                                   |
|------------------------------|----------------------------------------------------------------------------------------------------|
| Description                  | The Expenses Module allows users to view a Travel Authorization<br>that has been previously submitted.<br>By using the View / Print option, a transaction is displayed in a<br>read-only format so the details of the transaction can be reviewed.<br>Users can also review the transaction's status and approval<br>history in the Action Status box. |
| Security Role                | BOR PeopleSoft User                                                                                                    |
| Dependencies/<br>Constraints | None                                                                                                    |
| Additional<br>Information    | None                                                                                                    |

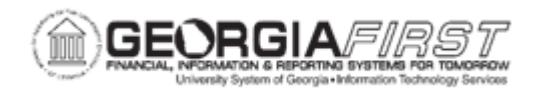

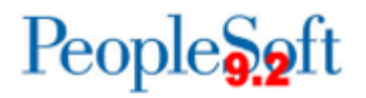

## **Procedure**

Below are step-by-step instructions on how to view a travel authorization.

| Step | Action                                                                                                    |
|------|----------------------------------------------------------------------------------------------------|
| 1.   | Click the NavBar icon.                                                                                                    |
| 2.   | Click the Menu link.                                                                                                    |
| 3.   | Click the Employee Self-Service link.                                                                                                    |
| 4.   | Click the Travel Authorization link.                                                                                                    |
| 5.   | Click the View / Print link.                                                                                                    |
| 6.   | Enter the transaction number of the travel authorization directly in the Search by field.                                                                            |
|      | For this exercise, let's search for all travel authorizations.                                                                                                    |
| 7.   | Click the Search button.                                                                                                    |
| 8.   | This page displays all travel authorizations for the UserID. The <b>Status</b> column provides the traveler with an updated status on his/her travel authorizations. |
| 9.   | Click an entry in the Authorization ID column for the transaction to be viewed.                                                                                      |
| 10.  | The selected travel authorization that will be displayed. This is a read-only page where the specifics of the transaction can be viewed, but not modified.           |
| 11.  | To view the specifics of a particular expense line, click the <b>Detail</b> link at the end of a row.                                                                |
| 12.  | Click the vertical scrollbar to navigate to the bottom of the page.                                                                                                  |
| 13.  | The <b>Pending Actions</b> section displays the approval levels and names of the approvers (if not pooled) which are still required for this transaction.            |
| 14.  | The Action History section displays any actions that have been taken on this transaction.                                                                            |
| 15.  | To print the transaction, click the <b>Printable View</b> link.                                                                                                    |
| 16.  | After viewing the transaction, click the <b>Return to Search</b> button.                                                                                             |
|      | Select the Previous in List or Next in List buttons as needed, to view more transactions.                                                                            |
| 17.  | After returning to the main View/Print page, select another travel authorization to view.                                                                            |